## **Customizing The Shelf**

## • The Shelf

• Shelves: Along top of the interface, below status line/bar

| General Curves 9 | Surfaces | Polygons | Subdivs Deformation Animation Dynamics Rendering PaintEffects Toon Fluids Fur Hair Cloth Custom                                                                                                    | Û      |
|------------------|----------|----------|----------------------------------------------------------------------------------------------------|--------|
|                  | •        | <b>A</b> | Set \$\$\$\$\$\$\$\$\$\$\$\$\$\$\$\$\$\$\$\$\$\$\$\$\$\$\$\$\$\$\$\$\$\$\$\$                                                                                                    | 4<br>V |
|                  |          |          | <ul> <li>Shelves provide quick and easy access to <u>commonly</u> used menu items.</li> <li>They are divided into tabs based on their function</li> <li>They are Highly customizable</li> <li>Small black arrow (or circular gear depending on maya version) on left opens menu for adjusting shelves and shelf bar.</li> </ul> |        |
|                  | \<br>•   | She      | elf Editor drop down:                                                                                                    |        |

- <u>Note</u> This is where we can create tabs, delete tabs and assign names or icons to tab options.
- Create a new Tab:
  - Shelf editor drop down  $\rightarrow$  Shelf Editor

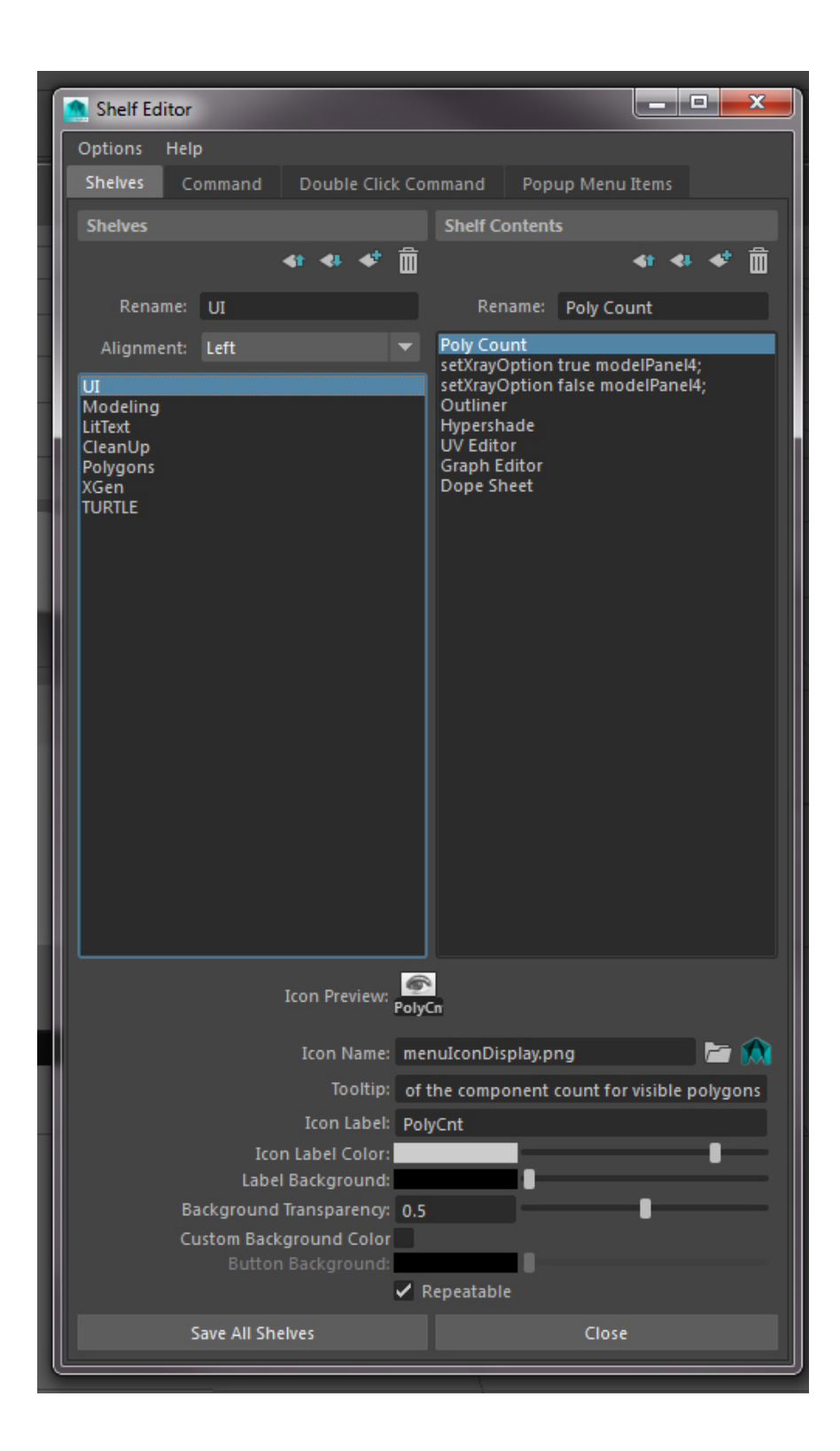

- 1. Using the shelf editor let's do some clean up:
  - a. Use the following buttons to move tabs or content up and down the shelf, add tabs or content, or delete tabs or content:

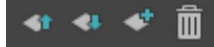

- 1. <u>Shelves</u> area (Lft side): we can use the icons at the top of the panel to move the position of the shelves or delete shelves
- 2. <u>Shelf Content</u> area (Rt side): we can use the icons at the top of the panel to move the position of the contents on a given shelf or delete content
- 3. <u>Icon Name:</u> we can assign images to our shelf content
- 4. <u>ToolTip</u>: we can create the description that pops up when we hover over the icon on the shelf
- 5. <u>Icon Label</u>: we can give it a text label
- b. Delete shelves you don't need (you can always bring stuff back via the main menu) and add shelves you want to put content to. I'm going to do the following:
  - i. Delete all but the following shelves: Polygons, Rendering, xGen
  - ii. Add: UI, Modeling, CleanUp
  - iii. Rename: Rending to LitText
  - iv. Delete or clean up content on Polygons and LitText
- c. Hit Save All Shelves
- d. Close the Shelf editor
- 1. Add to the new shelf(ves) (two ways)
  - Way one:
    - Click on the new shelf tab we just created
    - Go so the menu item you want, but before clicking on it, hold down Cntrl Shift, then click on the item
      - Note you'll notice this item is now on our shelf
      - Note to delete an item simply hover over it  $\rightarrow$  Rt mouse clk  $\rightarrow$  delete
  - Way two:
    - Select a command from the Script editor
      - Open Script editor
      - Edit  $\rightarrow$  clear History
      - Type or copy the command you want (we will do this with our Split Polygon Tool)
      - Highlight it and mmDrag to shelf
- 1. To remove content from a shelf:
  - a. You can either go through the shelf editor OR
  - b. Right mouse click over the icon on the shelf and choose Delete
- 2. To reorder content on a shelf:
  - a. You can either go through the shelf editor OR
  - b. Middle mouse drag the icon around on the shelf

- 3. To Delete, copy or replace your current preferences (moving from one computer to the next):
  - a. On a MAC (to access the library folder the presets are in):
    - 1. In the Finder, choose **Go > Go to Folder**.
    - 2. In the Go To Folder dialog, type ~/Library
    - 3. Click Go.
    - 4. Library folder → Preferences folder → Autodesk folder → Maya folder → 2016
       → [Delete, copy or replace the folders in here (prefs, presets, scripts)]
  - b. On a On a PC:
    - 1. At the school it is found at: C:\Users\student\Documents\maya

## OR if you're not sure (like on your home computer for instance):

- 2. Go into Maya
- 3. Open the shelf editor
- 4. Click on the folder next to the 'Icon Name' in order to see the file path (usually the path is in MyDocuments, but not always depending on your setup)
- 5. Navigate to the folders using that file path as your guide
- 6. Delete, copy or replace the folders (prefs, presets, scripts)